# HOW TO ADD INTERNET RESOURCES IN E GRANTHALAYA 4.0

By

**SHIVA NAND MISHRA** 

LIBRARIAN

**KENDRIYA VIDYALAYA IFFCO GANDHIDHAM** 

Shivanandmishra74@gmail.com

#### **STEP 1. LOG IN TO E GRANTHALAYA 4.0**

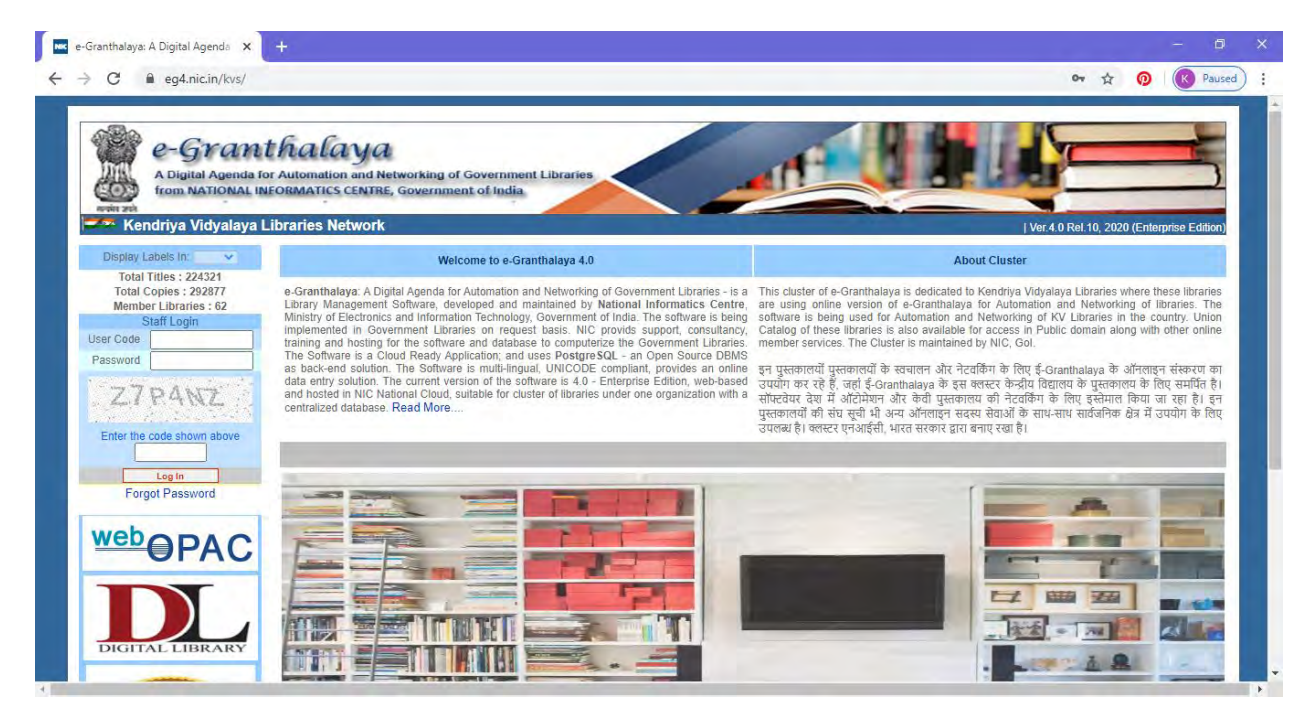

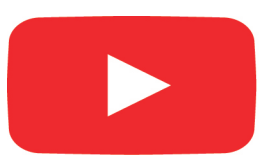

## **Click Here To See Video**

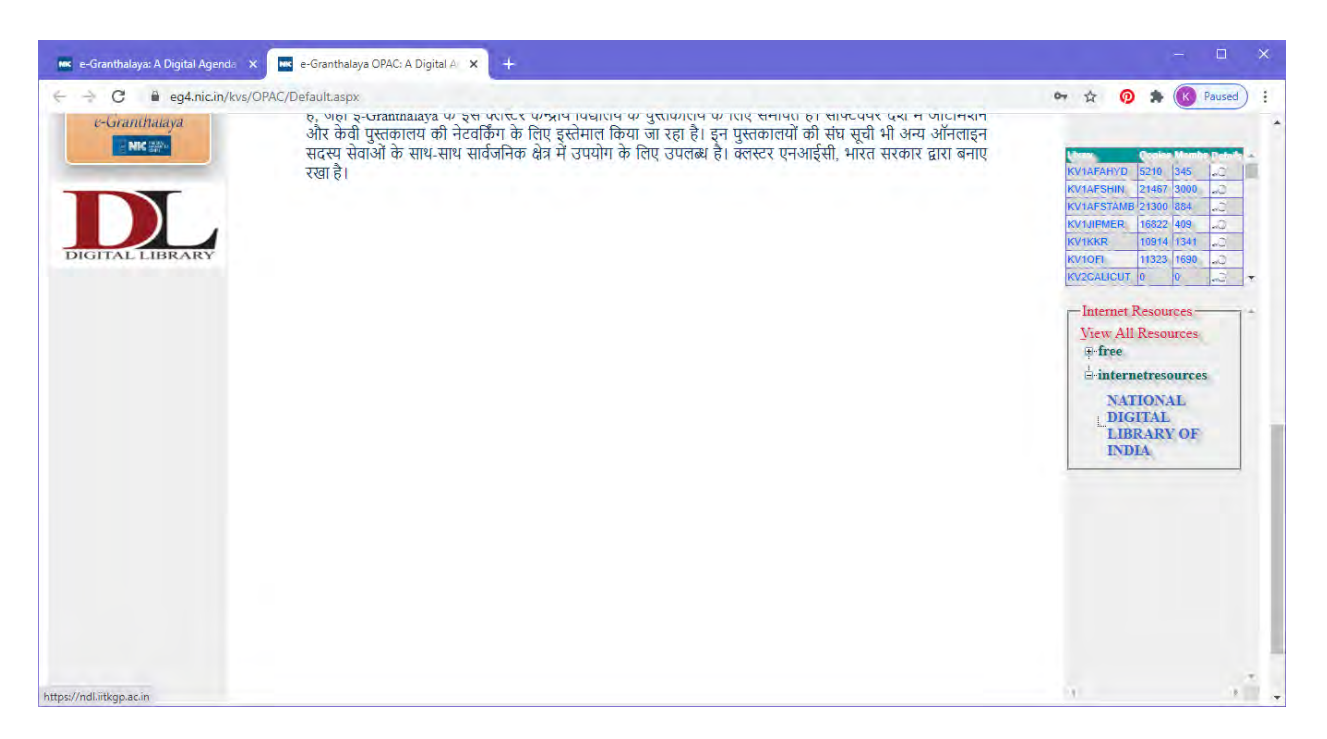

#### SEE HERE RIGHT HAND SIDE. ITS VISIBLE AND WILL OPEN ON CLICKING ON IT.

| 📧 e-Granthalaya: A Digital Agenda 🛛 🗙 🛛 🚾 e-Granthalaya OPAC: A | Digital A 🗴 🥝 National Digital Library of India | × +                                              |                    |                              |
|-----------------------------------------------------------------|-------------------------------------------------|--------------------------------------------------|--------------------|------------------------------|
| $\leftrightarrow$ $\Rightarrow$ C 🔒 ndLiitkgp.ac.in             |                                                 |                                                  |                    | ☆ 📀 🛸 🔇 Paused :             |
| ≡Browse - Q Search                                              |                                                 |                                                  |                    | 🎉 Language 👻 🚽 Log-In        |
| SPONSORED BY                                                    | One Library                                     | onal<br>al Library<br>lia<br>All of <b>India</b> | 12                 | DEVELOPED BY                 |
| Q Searc                                                         | h over 49,538,471 resources                     | English 🗸 🔾                                      | Search             |                              |
| A DECK                                                          |                                                 |                                                  | A I                |                              |
|                                                                 | 1 here                                          |                                                  |                    |                              |
|                                                                 | STUDY AT                                        | НОМЕ                                             |                    |                              |
| School                                                          | 🞊 Engineering 🔬 Science                         | e Humanities                                     | Eliterature        | Law &<br>Management          |
|                                                                 | COVID-19 RESEARC                                | H REPOSITORY                                     |                    |                              |
| Scholarly<br>Publications                                       | Documents &<br>Videos                           | Journals &<br>Confereneces                       | Ideas &<br>Funding | 会口 Challenges &<br>田 Startup |
|                                                                 | FEATURED COL                                    | LECTIONS                                         |                    |                              |
| Birth Centenary of                                              | ay $\Theta^{	ext{Person of the}}$               | e Week:                                          | e Week:            | Talks & Webinars             |

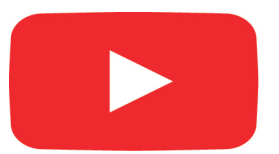

## **Click Here To See Video**

### **STEP 3. IN CATALOGUING, GO TO INTERNET RESOURCES**

| Logout                | Read Instructions                                |                                                                                                    |      |  |  |  |
|-----------------------|--------------------------------------------------|----------------------------------------------------------------------------------------------------|------|--|--|--|
| MODULE                | Click To View / Hide Search Pane                 |                                                                                                    |      |  |  |  |
| Library Administrator |                                                  | Enter Data and Press SAVE Button to save the record<br>NOTE: All entries saved here must be approved by Libraian in Internet Resources Approval Form under LIB ADMIN MODULE. |      |  |  |  |
| Master Data           |                                                  |                                                                                                    |      |  |  |  |
| Acquisition           | Resource Heading*                                |                                                                                                    | _    |  |  |  |
|                       | Sub Heading                                      |                                                                                                    |      |  |  |  |
| Cataloging            | URL (with http:// or https://)                   |                                                                                                    |      |  |  |  |
| Retro-Conversion      | ]                                                |                                                                                                    |      |  |  |  |
| Change Copy Status    | Description                                      |                                                                                                    |      |  |  |  |
| Generate BarCode      | Description                                      |                                                                                                    |      |  |  |  |
| e-Resources Manager   | )                                                |                                                                                                    | /    |  |  |  |
| Update Holding        | Main Subject                                     | V Click to Add New Subject                                                                                                    |      |  |  |  |
| Authors Directory     | Kannada                                          |                                                                                                    |      |  |  |  |
| internet Resources    | J Keywords                                       |                                                                                                    |      |  |  |  |
| Circulation           | Category                                         | e.g. Free/Paid/Subscribed/Internet Resources / Open Access Resource                                                                                                    | es / |  |  |  |
| Soriale               | Upload Resource                                  | Open Access Journals / e-Books / Useful Links, etc.                                                                                                    |      |  |  |  |
| 301013                | Logo/Image *                                     | Choose File No file chosen                                                                                                    |      |  |  |  |
| Micro-Documents       | Upload Digital File/e-<br>Book/e-Chapter/Digital | Choose File No file chosen Upload pdf/image/TIFF/movies/mp4/mp3/epub/doc/html/rtf files. Only Compressed files are allowed! / M be Compliant with Copyright Act of India     | ust  |  |  |  |
| Budgets               | Doc.                                             | Save Cancel Select Report Format Pdf Format                                                                                                    |      |  |  |  |
| Search & Reports      |                                                  | **************************************                                                                                                    |      |  |  |  |
| vebopto               |                                                  |                                                                                                    |      |  |  |  |
|                       |                                                  |                                                                                                    |      |  |  |  |
|                       | 1                                                |                                                                                                    |      |  |  |  |

### STEP 4. HERE WE HAVE TO ADD INTERNET RESOURCE. SOME FIELDS ARE MANDATORY WHICH MUST BE FILLED LIKE RESOURCE HEADING, CATEGORY AND RESOURCE LOGO/IMAGE.

### FOR EXAMPLE I AM ADDING HERE NATIONAL DIGITAL LIBRARY OF INDIA AS INTERNET RESOURCE.

| Logout                                                                                                  |                                                  | Read Instructions                                                                                                    |      |  |  |
|----------------------------------------------------------------------------------------------------|--------------------------------------------------|----------------------------------------------------------------------------------------------------|------|--|--|
| MODULE                                                                                                  |                                                  | Click To View / Hide Search Pane                                                                                                    |      |  |  |
| Library Administrator                                                                                   |                                                  | Enter Data and Press SAVE Button to save the record                                                                                                    |      |  |  |
| Master Data                                                                                             |                                                  |                                                                                                    |      |  |  |
| Acquisition                                                                                             | Resource Heading*                                | NATIONAL DIGITAL LIBRARY OF INDIA                                                                                                    |      |  |  |
| Acquisition                                                                                             | Sub Heading                                      | ONE LIBRARY ALL OF INDIA                                                                                                    | _    |  |  |
| Cataloging                                                                                              | URL (with http:// or https://)                   | https://ndl.iitkgp.ac.in/                                                                                                    |      |  |  |
| Retro-Conversion<br>Change Copy Status<br>Stock Verification<br>Generate BarCode<br>e-Resources Manager | Description                                      | AN INITIATIVE OF IIT KHARAGPUR. Content of all languages available. User interface available in widely used Indian language                                                                                                    | 5    |  |  |
| Update Holding<br>Authors Directory                                                                     | Main Subject                                     | LIBRARY Click to Add New Subject                                                                                                    |      |  |  |
| Internet Resources                                                                                      | Keywords                                         | NDL;IIT KHARAGPUR;DIGITAL LIBRARY                                                                                                    |      |  |  |
| Circulation                                                                                             | Category *                                       | NATIONAL DIGITAL LIBRARY<br>e.g. Free/Paid/Subscribed/Internet Resources / Open Access Resources / Open Access Resources / Open A | es / |  |  |
| Serials                                                                                                 | Upload Resource                                  | Choose File NDLI.png                                                                                                    |      |  |  |
| Micro-Documents                                                                                         | Upload Digital File/e-<br>Book/e-Chapter/Digital | Choose File No file chosen Upload pdf/image/TIFF/movies/mp4/mp3/epub/doc/html/rtf files. Only Compressed files are allowed! / M                                                                                                    | ust  |  |  |
| Budgets                                                                                                 | Doc.                                             | Save Cancel Select Report Format M                                                                                                    |      |  |  |
| Search & Reports                                                                                        |                                                  | Mandatory Fields                                                                                                    |      |  |  |
|                                                                                                    |                                                  |                                                                                                    |      |  |  |

And now save it

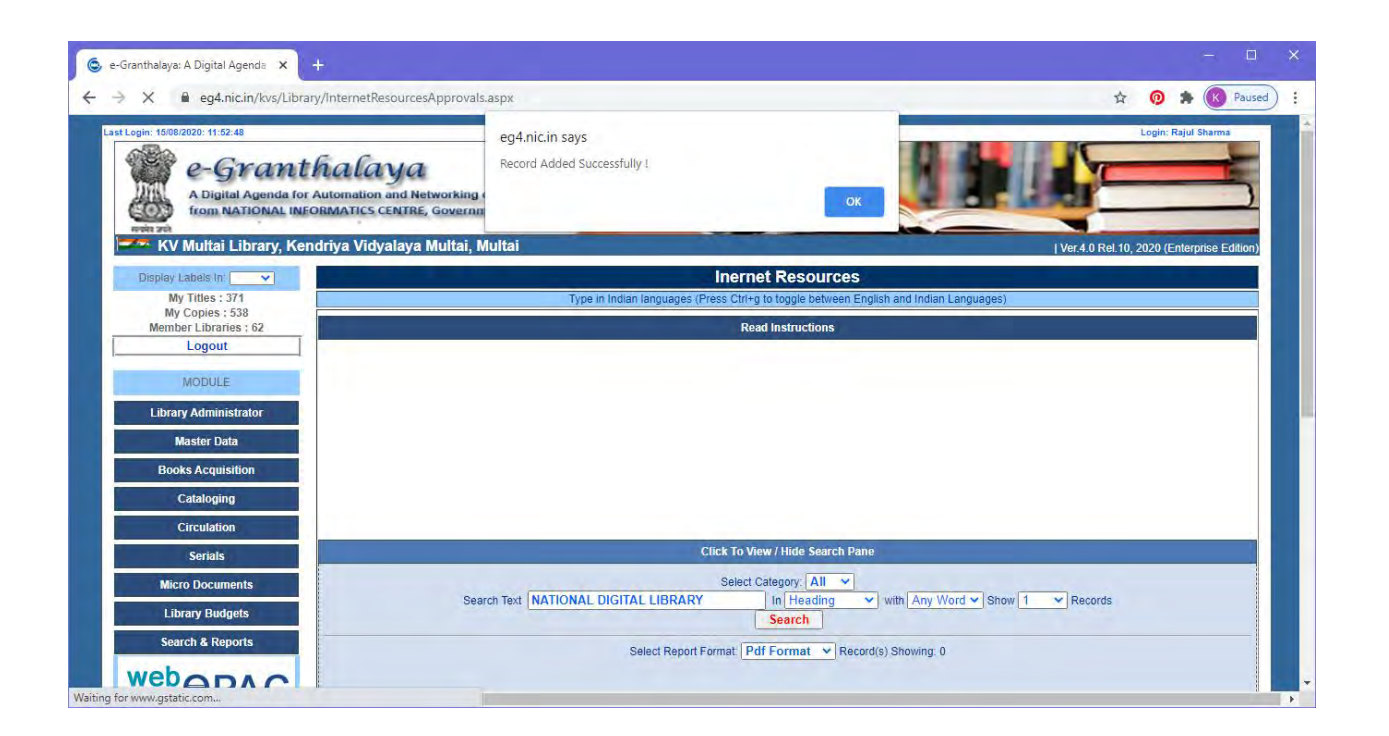

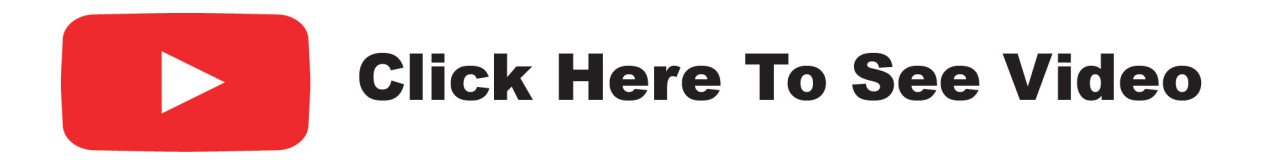

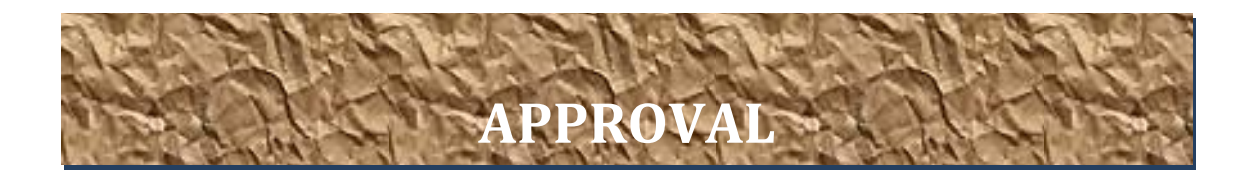

| Plaster Labels for Lands                                    |                   | Increat Basauraaa                                                                                                    | _ |       |
|-------------------------------------------------------------|-------------------|----------------------------------------------------------------------------------------------------|---|-------|
| Display Labels In:                                          |                   | inernet Resources                                                                                                    |   |       |
| My Titles : 371<br>My Copies : 538<br>Member Libraries : 62 |                   | Type in Indian languages (Press Ctri+g to toggle between English and Indian Languages)                                |   |       |
| Logout                                                      |                   | Read Instructions                                                                                                    |   |       |
| MODULE                                                      |                   | Click To View / Hide Search Pane                                                                                      |   |       |
| Library Administrator                                       |                   | Select Category: All v<br>Search Text NATIONAL DIGITAL LIBRARY In Heading v with Any Word v Show 1 v Records          |   |       |
| Update My Profile                                           |                   | Search                                                                                                    |   |       |
| Update Library Profile                                      |                   |                                                                                                    |   |       |
| Manage Library Users                                        |                   | Select Report Format: Pdf Format V Record(s) Showing: 0                                                               |   |       |
| System Data                                                 |                   |                                                                                                    |   |       |
| Data Entry Formats                                          |                   |                                                                                                    |   |       |
| Library Team                                                |                   |                                                                                                    |   |       |
| Notice Board                                                |                   |                                                                                                    |   |       |
| Photo Gallery Manager                                       |                   |                                                                                                    |   |       |
| Receipt Manager                                             |                   |                                                                                                    |   |       |
| Export Records                                              |                   |                                                                                                    |   |       |
| eG3 To eG4 Migration                                        |                   |                                                                                                    |   |       |
| eG4 to eG4 Migration                                        |                   |                                                                                                    |   |       |
| View Access Log                                             |                   |                                                                                                    |   |       |
| View Feedback                                               |                   |                                                                                                    |   |       |
| Send Messages in Email                                      |                   |                                                                                                    |   |       |
| III. Request Manager                                        |                   |                                                                                                    |   |       |
| Internet Resources Approvals                                |                   |                                                                                                    |   |       |
| Master Data                                                 | L                 | NOTE: All entries saved here must be approved by Libralan in Internet Resources Approval Form under LIB ADMIN MODULE. |   | <br>  |
| Acquisition                                                 | Resource Heading* |                                                                                                    |   | -     |
| Catalanian                                                  |                   |                                                                                                    |   | <br>_ |

|                                                                                                    | in when the second second becau | and market                           |                                        |                        |                           |                  |
|----------------------------------------------------------------------------------------------------|---------------------------------|--------------------------------------|----------------------------------------|------------------------|---------------------------|------------------|
| KV Multai Library, Kend                                                                                                    | driya Vidyalaya Multai          | , Multai                             |                                        |                        | Ver.4.0 Rel.10, 2020 (I   | Enterprise Editi |
| Display Labels In:                                                                                                    |                                 |                                      | Inernet Resources                      |                        |                           |                  |
| My Titles : 371                                                                                                    |                                 | Type in Indian languages (Pre        | ess Ctrl+g to toggle between English a | nd Indian Languages)   |                           |                  |
| My Copies : 538<br>Member Libraries : 62                                                                                                    |                                 |                                      | Read Instructions                      |                        |                           |                  |
| Logout                                                                                                    |                                 | C                                    | ick To View / Hide Search Pane         |                        |                           |                  |
| MODULE                                                                                                    |                                 |                                      | Select Category: All                   |                        |                           |                  |
| Library Administrator                                                                                                    | S                               | search Text NATIONAL DIGITAL LIBRARY | In Heading vit                         | h Any Word V Show 1    | Records                   |                  |
| Update My Profile                                                                                                    |                                 | [                                    |                                        |                        |                           |                  |
| Magaza Library Profile                                                                                                    | 6                               | Delete Selected Ro                   | ow(s) Approved Selected Rec            | cord(s)                |                           |                  |
| System Data                                                                                                    |                                 | Select Report Format: Pdf Format     | Compact Report Detail R                | eport Record(s) Showin | ng:: 1                    |                  |
| Data Entry Formats                                                                                                    | S.N. Edit                       | Recourse Heading                     | Sub Heading                            | Тире                   | 1101                      | in 🖬 🖪           |
| Library Team                                                                                                    |                                 | Resource meaning                     | Sub ricaulity                          | .ybe                   | UNL                       |                  |
| Notice Board                                                                                                    | 1 Edit NATIONAL D               | IGITAL LIBRARY OF INDIA              | ONE LIBRARY ALL OF                     | INTERNETRESOURCES      | https://ndl.iitkgp.ac.in/ | 7 🗾              |
| Photo Gallery Manager                                                                                                    |                                 |                                      |                                        |                        |                           |                  |
|                                                                                                    |                                 |                                      |                                        |                        |                           | Select t         |
| Receipt Manager                                                                                                    | [ ]                             |                                      |                                        |                        |                           |                  |
| Receipt Manager<br>Export Records                                                                                                    | 0                               |                                      |                                        |                        |                           |                  |
| Receipt Manager<br>Export Records<br>eG3 To eG4 Migration                                                                                                    |                                 |                                      |                                        |                        |                           |                  |
| Receipt Manager<br>Export Records<br>eG3 To eG4 Migration<br>eG4 To eG4 Migration                                                                                                    |                                 |                                      |                                        |                        |                           |                  |
| Receipt Manager<br>Export Records<br>eG3 To eG4 Migration<br>eG4 To eG4 Migration<br>Convert Your Labels                                                                                                    |                                 |                                      |                                        |                        |                           |                  |
| Receipt Managen<br>Export Records<br>eG3 To eG4 Migration<br>eG4 To eG4 Migration<br>Convert Your Labels<br>View Access Log                                                                                                    |                                 |                                      |                                        |                        |                           |                  |
| Reseiph Managen<br>Export Records<br>eG3 or eQ4 Migration<br>eG4 To eG4 Migration<br>Convert Your Labels<br>View Access Log<br>View Feedback                                                                                    |                                 |                                      |                                        |                        |                           |                  |
| Rescipt Managen Export Records eG3 To eG4 Migration eG4 To eG4 Migration Convert Your Labels View Access Log View Feedback Send Messages in Email                                                                               |                                 |                                      |                                        |                        |                           |                  |
| Receipt Managen<br>Export Receipts<br>eG3 To eG4 Migration<br>eG4 To eG4 Migration<br>Convert Your Labels<br>View Access Log<br>View Feedback<br>Send Message in Email<br>ILL Request Manager                                   |                                 |                                      |                                        |                        |                           |                  |
| Receipt Managen<br>Export Records<br>eG3 To eG4 Migration<br>eG4 To eG4 Migration<br>Convert Your Labels<br>View Access Log<br>View Receitack<br>Seed Messages in Email<br>11.6 Require Managen<br>Internet Resources Approvals |                                 |                                      |                                        |                        |                           |                  |

NOW TICK AT LAST END AND CLICK ON APPROVED SELECTED RECORD(S)

| <ul> <li>egul inclini kvs/cibrary/internetkesources/pprovais.</li> </ul>                                                                    | ashx                                                                                                    | T 🔮 🛪 💽 Pause                             |
|----------------------------------------------------------------------------------------------------|----------------------------------------------------------------------------------------------------|-------------------------------------------|
| ogin: 167082020: 11:52:48<br>e-Granthalaya<br>A Digital Agenda for Automation and Networking (<br>from NATIONAL INFORMATICS CENTRE, Governm | eg4.nic.in says<br>Selected Internet Resources Approved Successfully !                                       | Login: Rajul Sharms                       |
| 🗢 KV Multai Library, Kendriya Vidyalaya Multai, M                                                                                           | lultai                                                                                                    | Ver.4.0 Rel.10, 2020 (Enterprise Edition) |
| Display Labels In:                                                                                                    | Inernet Resources                                                                                            |                                           |
| My Titles : 371<br>My Copies : 538                                                                                                    | Type in Indian languages (Press Ctrl+g to toggle between English a                                           | nd Indian Languages)                      |
| Member Libraries ; 62                                                                                                    | Read Instructions                                                                                            |                                           |
| Logout                                                                                                    |                                                                                                    |                                           |
| MODULE                                                                                                    |                                                                                                    |                                           |
| Library Administrator                                                                                                    |                                                                                                    |                                           |
|                                                                                                    |                                                                                                    |                                           |
| Master Data                                                                                                    |                                                                                                    |                                           |
| Master Data<br>Books Acquisition                                                                                                    |                                                                                                    |                                           |
| Master Data<br>Books Acquisition<br>Cataloging                                                                                              |                                                                                                    |                                           |
| Master Data<br>Books Acquisition<br>Cataloging<br>Circulation                                                                               |                                                                                                    |                                           |
| Master Data<br>Books Acquisition<br>Cataloging<br>Circulation<br>Serials                                                                    | Click To View / Hide Search Pane                                                                             |                                           |
| Master Data Books Acquisition Cataloging Circulation Serials Micro Documents                                                                | Click To View / Hide Search Pane<br>Select Category: All v                                                   |                                           |
| Master Data Books Acquisition Cataloging Circulation Serials Micro Documents Library Budgets                                                | Click To View / Hide Search Pane<br>Select Category: All<br>ch Text NATIONAL DIGITAL LIBRARY In Heading with | 1 Any Word ▼ Show 1 × Records             |

NOW IT HAS BEEN APPROVED AND ADDED IN E GRANTHALAYA 4.0 SUCCESSFULLY.

#### NOW THIS RECORD WILL BE VISIBLE ON WEB OPAC OF EG4.

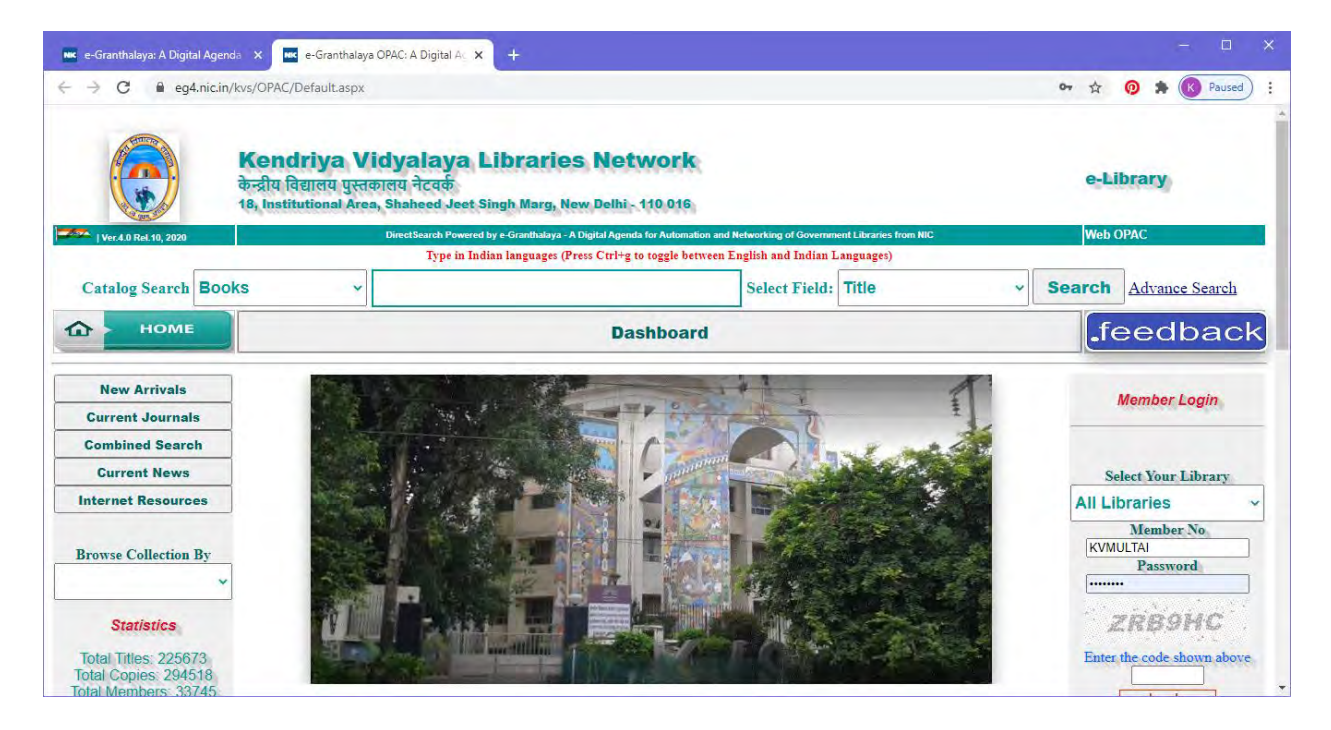

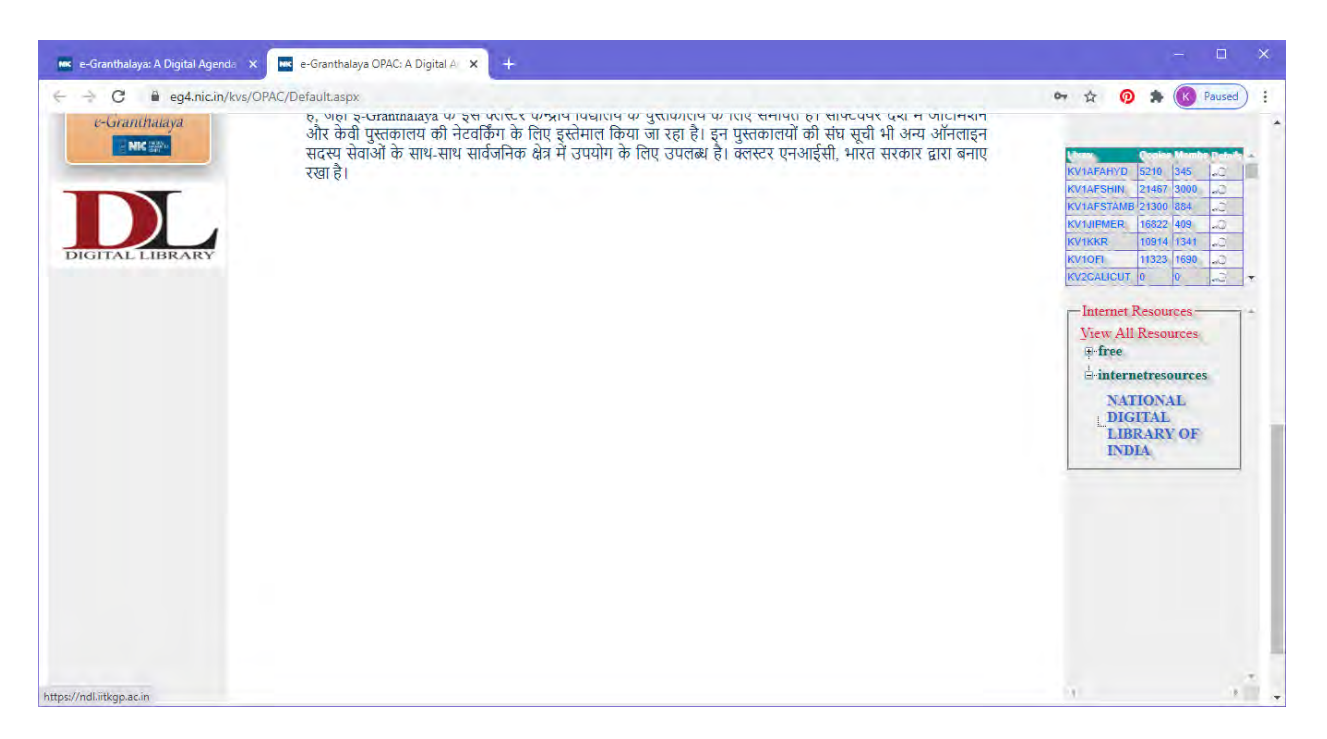

#### SEE HERE RIGHT HAND SIDE. ITS VISIBLE AND WILL OPEN ON CLICKING ON IT.

| 📧 e-Granthalaya: A Digital Agenda 🛛 🗙 🛛 🚾 e-Granthalaya OPAC: A | Digital A 🗴 🥝 National Digital Library of India | × +                                              |                    |                              |
|-----------------------------------------------------------------|-------------------------------------------------|--------------------------------------------------|--------------------|------------------------------|
| $\leftrightarrow$ $\Rightarrow$ C 🔒 ndLiitkgp.ac.in             |                                                 |                                                  |                    | ☆ 📀 🛸 🔇 Paused :             |
| ≡Browse - Q Search                                              |                                                 |                                                  |                    | 🎉 Language 👻 🚽 Log-In        |
| SPONSORED BY                                                    | One Library                                     | onal<br>al Library<br>lia<br>All of <b>India</b> | 12                 | DEVELOPED BY                 |
| Q Searc                                                         | h over 49,538,471 resources                     | English 🗸 🔾                                      | Search             |                              |
| A DECK                                                          |                                                 |                                                  | A I                |                              |
|                                                                 | 1 here                                          |                                                  |                    |                              |
|                                                                 | STUDY AT                                        | НОМЕ                                             |                    |                              |
| School                                                          | Science                                         | e Humanities                                     | Eliterature        | Law &<br>Management          |
|                                                                 | COVID-19 RESEARC                                | H REPOSITORY                                     |                    |                              |
| Scholarly<br>Publications                                       | Documents &<br>Videos                           | Journals &<br>Confereneces                       | Ideas &<br>Funding | 会口 Challenges &<br>田 Startup |
|                                                                 | FEATURED COL                                    | LECTIONS                                         |                    |                              |
| Birth Centenary of                                              | ay $\Theta^{	ext{Person of the}}$               | e Week:                                          | e Week:            | Talks & Webinars             |

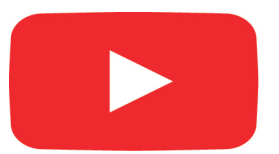

## **Click Here To See Video**